## **Detail Priorities Window**

Modified on: Mon, 22 Jun, 2020 at 10:18 AM

| Smart Connections Configuration          |                                               |                                                                                                    |                                                                    |                               |                   |
|------------------------------------------|-----------------------------------------------|----------------------------------------------------------------------------------------------------|--------------------------------------------------------------------|-------------------------------|-------------------|
| smart connections configuration          |                                               |                                                                                                    |                                                                    |                               |                   |
| Model: Structural V Category: Walls      | Group: Walls                                  | Configuration: : LTEND_Mass                                                                                                    | sive walls v Save Duplicate Renam                                  | ne Delete Create New          | Reset             |
| Hide Line Based Details Hide Unused Tree | Nodes                                         |                                                                                                    |                                                                    |                               | For Whole Run:    |
| Detail Priorit                           | ty 1 Detail Priority 2 Detail Priority 3 Deta | il Priority 4 Detail Priority 5 Detai                                                                                                    | I Priority 6   Detail Priority 7   Detail Priority 8   Detail Prio | rity 9 Detail Priority 10     |                   |
| Side Faces Detail                        |                                               |                                                                                                    | Adjust Layout by Searching for other Elements                      |                               | Preview           |
| Select Cat                               | tegory                                        | All Categories V                                                                                                    | Searching Rule Class                                               | Wall Joins Y                  | Detail            |
| Family                                   | y and Type Browser                            | Cut_wall end_massive : 65x20 V                                                                                                    | Search in Project                                                  | Current Project               |                   |
| End Faces Width (b)                      |                                               | Height (n,d)                                                                                                    | Searching Category                                                 | Walls V                       |                   |
| Flin by X                                | Anis V                                        | Elin by V Avis                                                                                                    | Ise all Types                                                      | None *                        | 1                 |
| Line Based on Flin if Hos                | st is Flinned                                 | Flip Work Plane                                                                                                    | Additional Filter                                                  |                               | Connected Element |
| Top/Bottom                               | netry                                         | Join Geometry                                                                                                    | Searching Rule Name                                                | L Connection v                |                   |
| The states                               |                                               | , _                                                                                                    | Wall Join Type Filter                                              | Disjointed v                  |                   |
| Line Based                               |                                               |                                                                                                    | Cut Type                                                           | None *                        |                   |
| Perpendicular<br>on Top/Bottom           |                                               | 1                                                                                                    | Min and Max Distances 0 2                                          | 150                           |                   |
| Faces                                    | 5                                             |                                                                                                    | Array Axis                                                         |                               |                   |
| Line Based on                            | Host Filter                                   |                                                                                                    | Side Offset                                                        | 0                             |                   |
| Side Faces Side Offse                    | et                                            | 0                                                                                                    | Start Offset                                                       | 0                             |                   |
| Start Offse                              | et 0                                          | End Offset 0                                                                                                    | End Offset                                                         | 0                             |                   |
| Point Based on Relative to               | o Length 0                                    | Relative to Length 0                                                                                                    | Layout Direction                                                   | End Y                         |                   |
| Side Face Rotate(*)                      | 0                                             |                                                                                                    | Layout Rule                                                        | Fixed Number & Fixed Spacir 🕑 |                   |
| Min Lengt                                | th 0                                          | Max Length 60960                                                                                                    | End Fixed Number                                                   | 1                             |                   |
| Point Based on                           | rection                                       | Center v                                                                                                    | Fixed Spacing                                                      | 304.8                         |                   |
| End Faces Layout Ru                      | ule<br>,                                      | Fixed Number & Fixed Spacir V                                                                                                    |                                                                    |                               |                   |
| Fixed Num                                | ring                                          | 204.9                                                                                                    | 3                                                                  |                               |                   |
| Point Based on                           |                                               | 304.0                                                                                                    |                                                                    |                               |                   |
| Top/Bottom<br>Faces                      | c Rule Preview                                |                                                                                                    |                                                                    |                               |                   |
|                                          |                                               |                                                                                                    |                                                                    |                               |                   |
| Configuration                            |                                               |                                                                                                    |                                                                    |                               |                   |
| Group                                    |                                               |                                                                                                    |                                                                    |                               |                   |
| 4                                        |                                               |                                                                                                    |                                                                    |                               |                   |
|                                          |                                               |                                                                                                    |                                                                    | C. C. Starter                 |                   |
|                                          |                                               |                                                                                                    |                                                                    |                               |                   |
|                                          |                                               | All and a second second |                                                                    |                               |                   |
|                                          |                                               |                                                                                                    |                                                                    |                               |                   |

1. Select Family which should be inserted.

2. Special options available only for Point-based elements. You can insert elements based on certain conditions, for example, only at beam intersections, only if another element is nearby, only if it's a corner/end/T connection of walls, etc.

3. Layout direction of elements on face.

## Detail

| Detail Priority 1 | Detail Priority 2 | Detail Priority 3 | Detail Priority 4 | Detail Priority 5  | Deta |
|-------------------|-------------------|-------------------|-------------------|--------------------|------|
| - Detail          |                   |                   |                   |                    |      |
| Select Catego     | ry                |                   | All Catego        | ries               | ~    |
| Family and        | l Type Browser    |                   | Cut_wall e        | nd_massive : 65x20 | ) ~  |
| Width (b,bf)      | 0                 |                   | Height (h,        | d) 0               |      |
| Insert Details    | $\checkmark$      |                   | Left & Rig        | ht                 | ¥    |
| Flip by X Axis    |                   |                   | Flip by Y A       | xis 🗌              |      |
| Flip if Host is I | Flipped 🗌         |                   | Flip Work         | Plane              |      |
| Cut Geometry      |                   |                   | Join Geom         | etry 🗌             |      |
|                   |                   |                   |                   |                    |      |
|                   |                   |                   |                   |                    |      |
|                   |                   |                   |                   |                    |      |

**Select Category** - select category of Families you want to insert. Possible Categories - Smart Connections, Structural Framing, Generic Model. Only selected Category elements will be available in the drop-down window below.

**Family and Type Browser** - opens window for easy visual selection of elements you want to insert. It will filter out all Point-based or Line-based families, depending on which tab you are in.

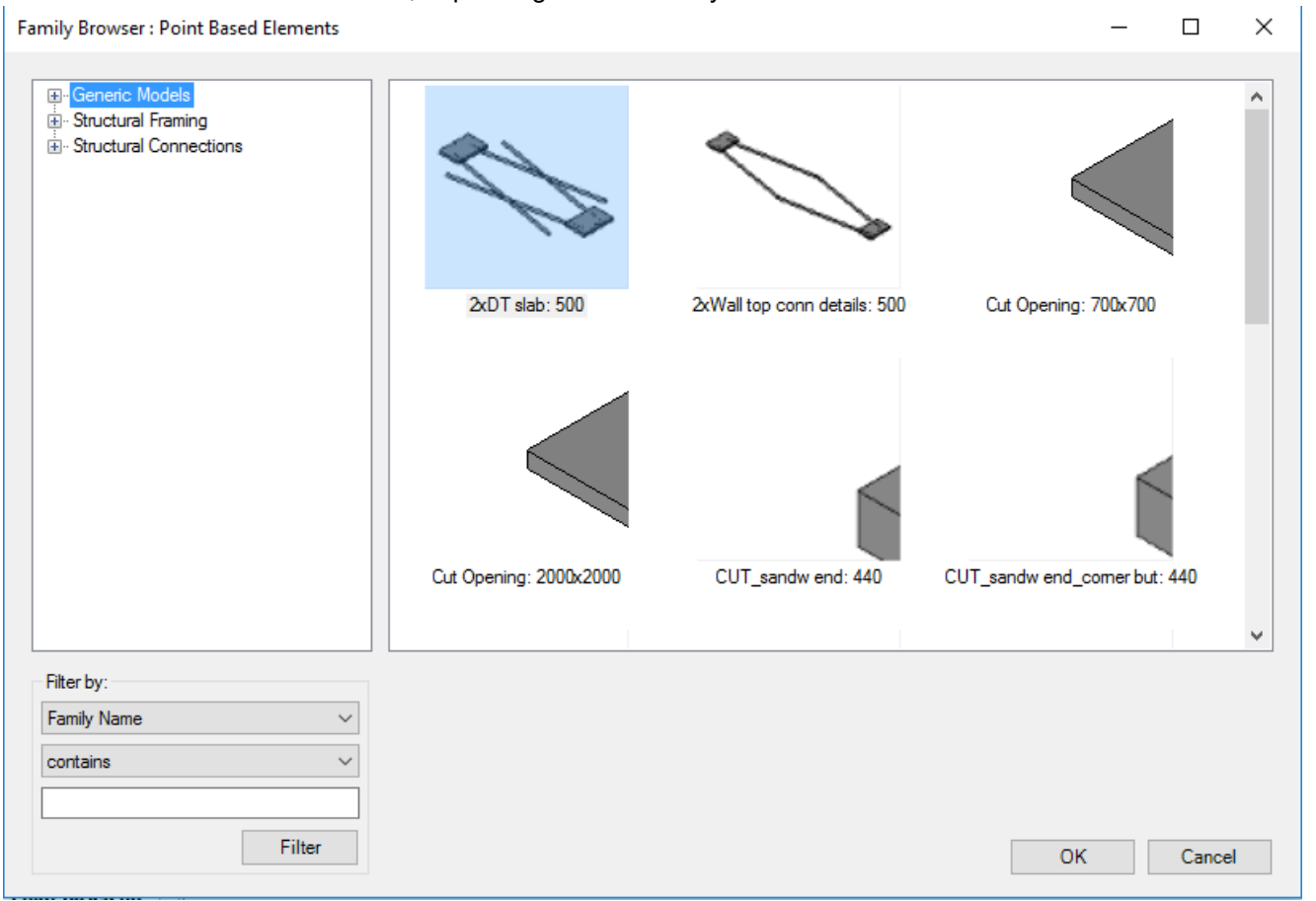

## Or you can select an element from the drop-down menu.

| Select Category |                 | All Categories | ~                            |   |
|-----------------|-----------------|----------------|------------------------------|---|
|                 | Family and Type | Browser        | Cut_wall end_massive : 65x20 | ~ |
|                 | Width (b,bf)    | 0              | Height (h,d) 0               |   |
|                 | Insert Details  | $\checkmark$   | Left & Right                 | ~ |
| l               |                 |                |                              |   |

Insert Details - tick ON if you want to insert element based on rules in this Detail Priority window.

Elements can be inserted on one side or both sides; select option from drop-down menu

| Width (b,bf)           | 0            | Height (h,d) 0     |
|------------------------|--------------|--------------------|
| Insert Details         | $\checkmark$ | Left & Right 🗸 🗸 🗸 |
| Flip by X Axis         |              | Flip by Y Axis     |
| Flip if Host is Flippe | H 🗌          | Flip Work Plane    |

Flip by X Axis, Flip by Y axis - allows you to flip family during insertion. To make it work, you have to have control arrows inside the element's Family.

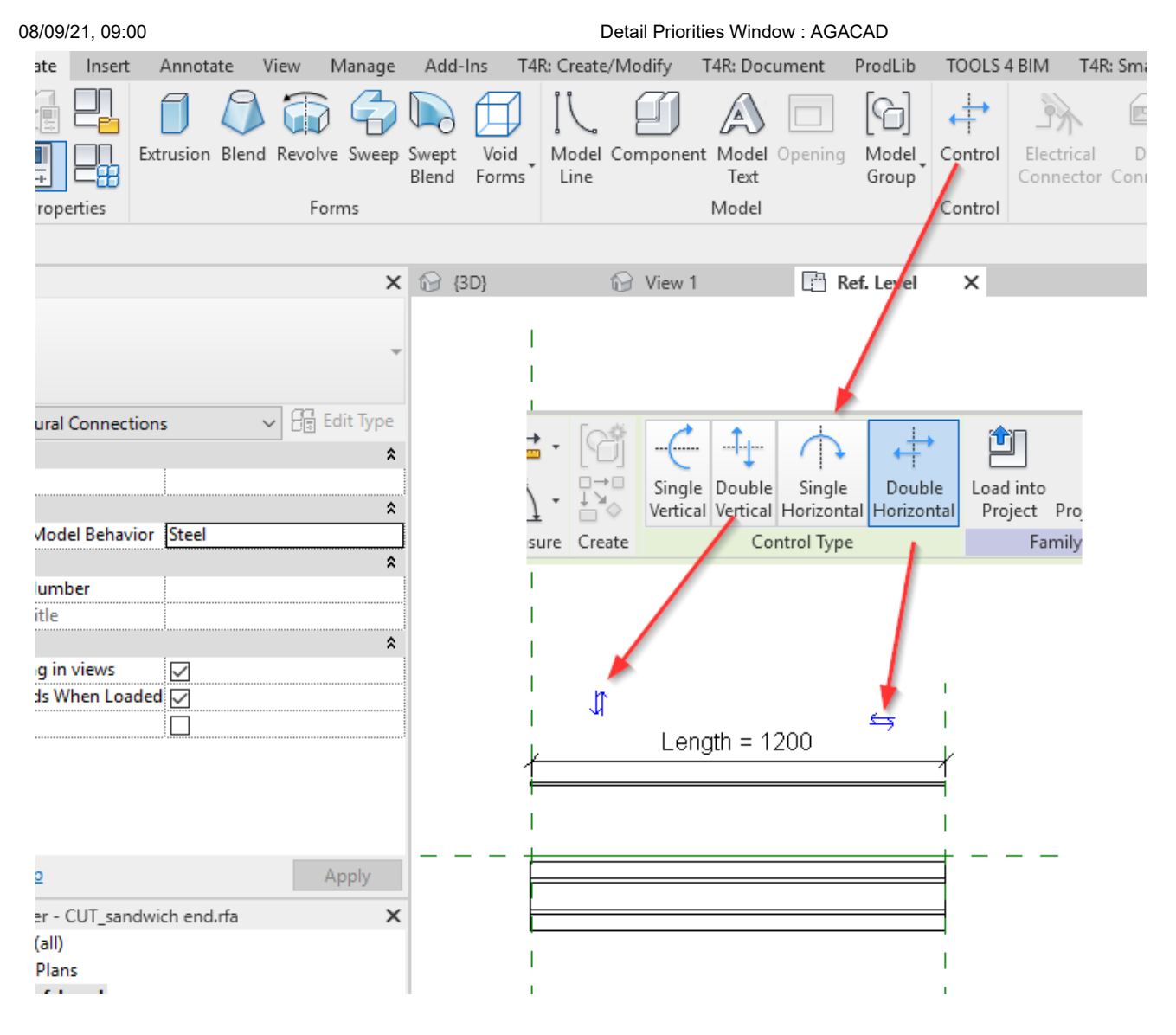

## Flip by Workplane - flips workplane

**Flip if Host is Flipped** - flips your detail according to the flip direction of your Host element. For example, the profile on the right has been flipped, so if you insert details with **Flip if Host is Flipped** *unchecked*, then you'll get this result:

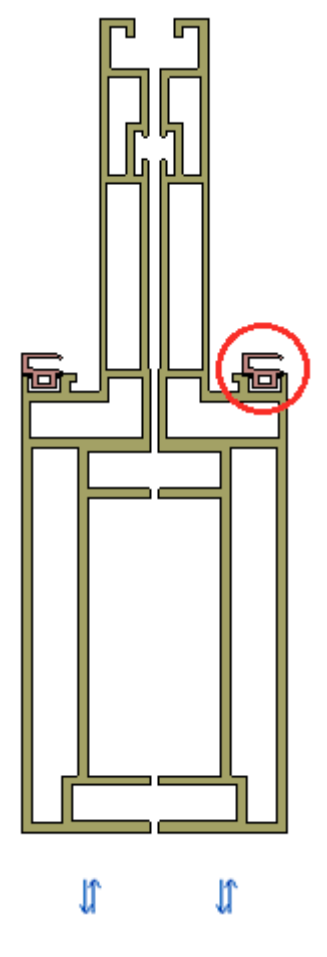

But if you want to correct it, tick ON Flip if Host is Flipped and get this result:

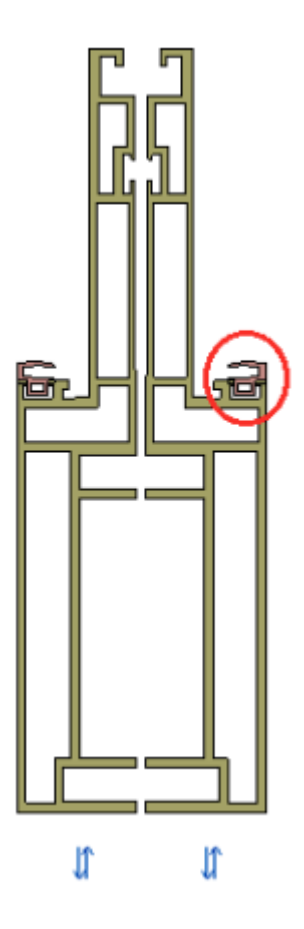

**Cut Geometry** - allows you to cut Host element if you have a void inside of your detail Family. **Join Geometry** - allows you to join Host element with detail Family.